## Procédure pour renseigner le canevas de candidature CUN 44

Accédez à https://progres.mesrs.dz/webgrh/

| 🖶 🖅 Courrier - BACHIR 🧕 Mai                                 | il - Redouane B: 🖻 2020P011.pdf 📑 367-1 fiche technik 🔋 GRH - Gestion 🗙 🎢 Plateforme de colk 📄 Vous n'êtes pas co 🕂 🧹 — 🗗 X                                                                                                    |
|-------------------------------------------------------------|----------------------------------------------------------------------------------------------------|
| $\leftarrow$ $\rightarrow$ $\circlearrowright$ $https://pr$ | ogres.mesrs.dz/webgrh/pages/index.xhtml 💷 🛧 🖾 🗠                                                                                                    |
| (PROGRES                                                    | GESTION DES RESOURCES HUMAINES<br>Université de Tiemcen Traitement ces canevas fromation doctorale (VRPG/ADPG) [Vice-Rectorat de la formation supérieure de post-gr. 😇 RAGEIIRABEIRAMONE unive                                                                                                    |
| ACCUEIL                                                     | Université de Tiemeen Traitement ees canevas fromation doctorale (VRPG/ADPG) [Vice-Rectorat de la formation superieure de post-gr Wederhabblination universitaire nation superieure de post-gr Wederhabblination universitaire nation superieure de post-gr Wederhabblination universitaire nationale  Nouveautés :  Nouveautés : |
| For Taper ici pour rechercher                               | O Ħ 😑 🖻 🖆 👯 🗲 🚾 🖉 🔅 👼 🧭 🧷 🖓 ∧ 🗉 🦟 40) FRA 22/10/2020 🖓                                                                                                    |

## Cliquez sur la bande noire

Choisissez le rôle « Université Tlemcen Dépôt de candidature CUN (bande verte ci-dessous)

| <ul> <li></li></ul>                                                                                                    | 🗄 📲 🧕 Courrier - BACHIR RED | 💽 Mail - Redouane Bachir                                                                                                    | 2020P011.pdf                                                                                                    | 367-1 fiche technique_                                                                                                    | $\square$ GRH - Gestion des $\times$                                                                                                    | Vous n'êtes pas connec                                                                                                    | + `     | /           | -                          | ø                        | ×                                  |
|----------------------------------------------------------------------------------------------------|-----------------------------|----------------------------------------------------------------------------------------------------|----------------------------------------------------------------------------------------------------|----------------------------------------------------------------------------------------------------|----------------------------------------------------------------------------------------------------|----------------------------------------------------------------------------------------------------|---------|-------------|----------------------------|--------------------------|------------------------------------|
| CONCRETE CONCRETE CO | ← → ♡ ŵ A http              | s://progres.mesrs.dz/webgrh/pa                                                                                                    | ges/index.xhtml                                                                                                    |                                                                                                    |                                                                                                    |                                                                                                    |         | ☆           | t≞ l.                      | ß                        |                                    |
| <ul> <li>ACCUEIL</li> <li>Université de Tiemcen Traitement ces canevas fromation doctorale (VRPG/ADPG) [Vice-Rectorat de la formation supérieure de post-graduation de l'habilitation universitaire et de la recher de Université de Tiemcen Enseignant [Groupe Enseignants]</li> <li>Université de Tiemcen Enseignant [Groupe Enseignants]</li> <li>Université de Tiemcen Responsable concours administration (VDPG) [Vice-Rectorat de la formation supérieure de post-graduation de l'habilitation universitaire et de la recherche scientific Université de Tiemcen Enseignant [Groupe Enseignants]</li> <li>Université de Tiemcen Responsable concours administration (VDPG) [Vice-Rectorat de la formation supérieure de post-graduation de l'habilitation universitaire et de la recherche scientific Université de Tiemcen Responsable concours (Gestionnaire de concours VRPG/DAPG) [Vice-Rectorat de la formation supérieure de post-graduation de l'habilitation universitaire et de la recherche scientific Université de Tiemcen Responsable concours (Gestionnaire de concours VRPG/DAPG) [Vice-Rectorat de la formation supérieure de post-graduation de l'habilitation universitaire et de la recherche scientific Université de Tiemcen Responsable concours (Gestionnaire de concours VRPG/DAPG) [Vice-Rectorat de la formation supérieure de post-graduation de l'habilitation universitaire et de la recherche scientifiq Université de Tiemcen Responsable CPD (soumission du canevas) [Vice-Rectorat de la formation supérieure de post-graduation de l'habilitation universitaire et de la recherche scientifiq</li> <li>Guide de présentation du doste de candidature</li> <li>Videò de de denostration</li> <li>Manuel d'utilisation</li> </ul>                                                                                                    | PROGRES                     | GESTION DES RESOURCES HU<br>Université de Tiemcen                                                                                                    | umaines<br>Traitement ces canevas i                                                                                                    | fromation doctorale (VRPG                                                                                                    | /ADPG) [Vice-Rectorat de I                                                                                                    | la formation supérieure de                                                                                                    | post-g  |             | Mehirib                    | 5RR440                   | <br>Funive                         |
|                                                                                                    | ACCUEIL                     | Université de Tlemcen<br>Université de Tlemcen<br>Université de Tlemcen | Traitement ces canevas fron<br>Traitement ces canevas fron<br>Responsable concours admi<br>Enseignant [Groupe Enseign<br>Responsable concours admi<br>Traitement Canevas doctora<br>Depôt de candidature GUU<br>Responsable concours (Ges<br>Traitement ces canevas fron<br>Responsable concours (Ges<br>Responsable CPD (soumissi<br>nation du dossier de candi<br>stration<br>titon | nation doctorale (VRPG/ADPG<br>nation doctorale (VRPG/ADPG<br>inistration (VDPG) [Vice-Recto<br>rants]<br>inistration (VDPG) [Course De<br>t (Expert) [Groupe Expert Form<br>Groupe Enseignants]<br>tionnaire de concours VRPG/I<br>nation doctorale (VRF oxfore)<br>tionnaire de concours VRPG/I<br>ion du canevas) [Vice-Rectoral<br>idature | <ul> <li>Vice-Rectorat de la formation</li> <li>(Vice-Rectorat de la formation Do<br/>rat de la formation supérieure de<br/>la construction supérieure de<br/>la construction de la formation Doctorale]</li> <li>(APG) [Vice-Rectorat de la form<br/>prompte responsable (Vice<br/>DAPG) [Groupe Responsable (Vice<br/>de la formation supérieure de</li> </ul> | supérieure de post-graduation<br>cororale]<br>de post-graduation de l'habilitat<br>mation supérieure de post-grad<br>storr (5)<br>VRPG/DAPG)]<br>post-graduation de l'habilitation | univers | ersitaire e | niversitair<br>t de la rec | ere et de la<br>herche s | a recher<br>cientifiq<br>a de la r |

Cliquez sur CUN

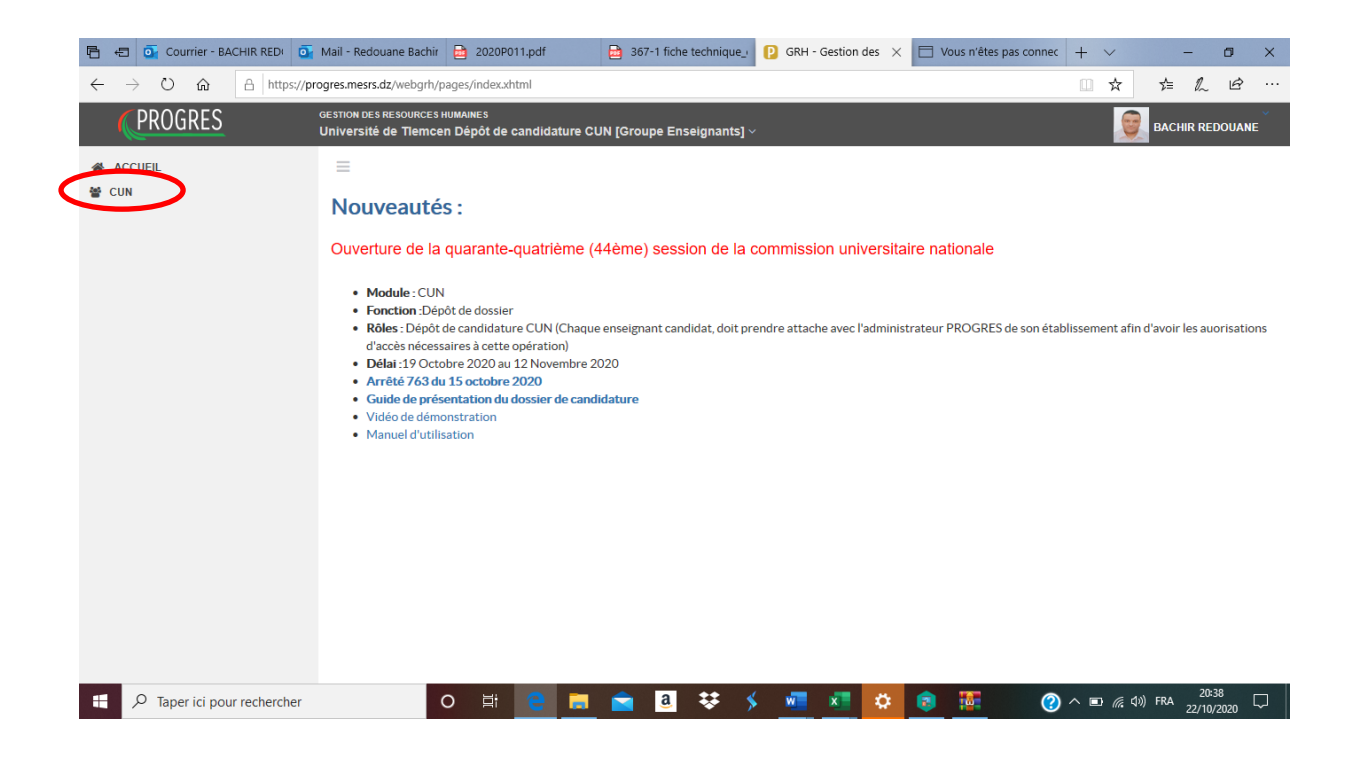

## Cliquez sur Dépôt dossier (CUN)

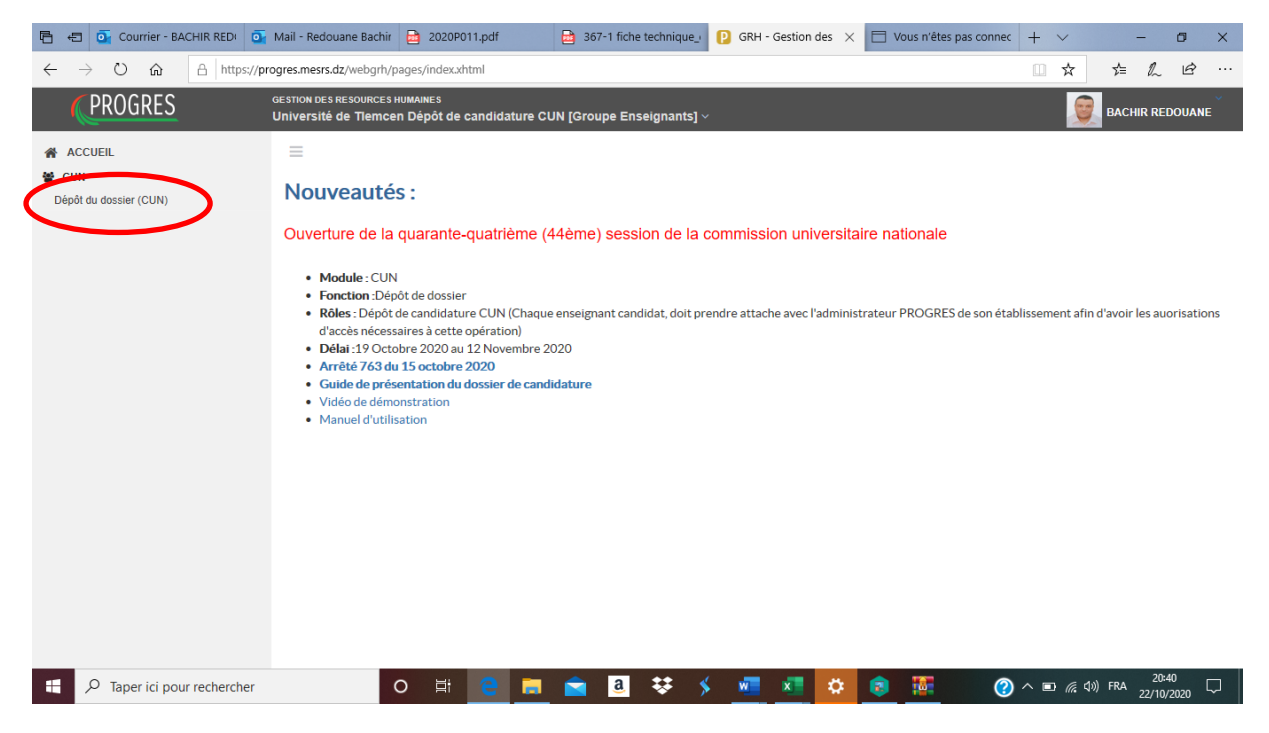

## Renseignez vos informations

|                                                                        | echnique_ 🕐 GRH - Gestion des 🗙 🔲 Vous n'êtes pas conne                                                                                                    | ec + ~ - 13                                                                                                    |  |  |  |  |  |
|------------------------------------------------------------------------|----------------------------------------------------------------------------------------------------|----------------------------------------------------------------------------------------------------|--|--|--|--|--|
| dz/webgrh/pages/cun/depotDossier.xhtml?idf=688433                      |                                                                                                    |                                                                                                    |  |  |  |  |  |
| RESOURCES HUMAINES<br>de Tiemcen Dépôt de candidature CUN [Groupe Ense | signants] ∽                                                                                                    | BACHIR REDOUAN                                                                                                    |  |  |  |  |  |
|                                                                        |                                                                                                    |                                                                                                    |  |  |  |  |  |
|                                                                        |                                                                                                    |                                                                                                    |  |  |  |  |  |
|                                                                        | Со                                                                                                    | nsulter la liste des pièces justificative                                                                                                    |  |  |  |  |  |
| Informations Session                                                   |                                                                                                    |                                                                                                    |  |  |  |  |  |
| Numero de la session                                                   | Quarante-quatrième (44ème)                                                                                                    |                                                                                                    |  |  |  |  |  |
| Date début de dépôt des dossiers                                       | 19/10/2020                                                                                                    |                                                                                                    |  |  |  |  |  |
| Date fin de dépôt des dossiers                                         | 12/11/2020                                                                                                    |                                                                                                    |  |  |  |  |  |
| Informations personnels                                                |                                                                                                    |                                                                                                    |  |  |  |  |  |
| Nom et Prénom                                                          | BACHIR REDOUANE                                                                                                    |                                                                                                    |  |  |  |  |  |
| Numéro Télephone                                                       |                                                                                                    |                                                                                                    |  |  |  |  |  |
| Email                                                                  |                                                                                                    |                                                                                                    |  |  |  |  |  |
| Diplôme                                                                |                                                                                                    |                                                                                                    |  |  |  |  |  |
| Titre du diplôme d'accès au grade MCA                                  | Veuillez selectionner le titre du diplôme d'accès au grade M                                                                                                    | 1CA -                                                                                                    |  |  |  |  |  |
| Date D'obtention                                                       | (0)                                                                                                    |                                                                                                    |  |  |  |  |  |
| Domaine                                                                | Veuillez selectionner le domaine                                                                                                    | •                                                                                                    |  |  |  |  |  |
| Filière                                                                | Veuillez selectionner la filière                                                                                                    | •                                                                                                    |  |  |  |  |  |
|                                                                        | Veuillez selectionner la spécialité 🔹                                                                                                    |                                                                                                    |  |  |  |  |  |
|                                                                        | Informations Session         Numero de la session         Date fin de dépôt des dossiers         Date fin de dépôt des dossiers         Informations personnels         Numéro Télephone         Email         Diplôme         Titre du diplôme d'accès au grade MCA         Date D'obtention         Domaine         Filière | iz /webgrh/pages/cun/depotDossier.xhtml?idf=688433 Resources HuMANES de Tiemcen Dépôt de candidature CUN [Groupe Enseignants] >  Informations Session Numero de la session Date débût de dépôt des dossiers 19/10/2020 Date fin de dépôt des dossiers 19/10/2020 Informations personnels Numéro Télephone Email Diplôme Tittre du diplôme d'accès au grade MCA Veuillez selectionner le titre du diplôme d'accès au grade MCA Date D'obtention 0  Comaine Filière Veuillez selectionner la filière |  |  |  |  |  |